# N-FOCUS Major Release Children and Family Services August 13, 2017

A Major Release of the N-FOCUS system is being implemented August 13, 2017. This document provides information explaining new functionality, enhancements and problem resolutions made effective with this release. This document is divided into four main sections:

General Interest and Mainframe Topics: All N-FOCUS users should read this section.

**Electronic Application:** N-FOCUS users responsible for case activity received through the Web based Electronic Application should read this section.

**Developmental Disabilities Programs:** N-FOCUS users who work directly with DD programs and those who work with the related Medicaid cases should read this section.

**Note:** This section will only appear when there are tips, enhancements or fixes specific to Development Disabilities Programs.

**Expert System:** All N-FOCUS users with responsibility for case entry for AABD, ADC Payment, SNAP, CC, FW, IL, MED, and Retro MED should read this section.

**Note:** When new functionality is added to N-FOCUS that crosses multiple topics (ie General Interest and Mainframe, Alerts, Correspondence, Expert System etc) the functionality will be described in one primary location. This location will usually be the General Interest and Mainframe section or the Expert System section. Alerts, Work Tasks and Correspondence that are part of the new functionality will be documented in both the primary location that describes the entire process and in the Alerts, Work Tasks and Correspondence sections.

# Table of Contents

| General Interest and Mainframe                                    | • 3 |
|-------------------------------------------------------------------|-----|
| Child Care Sixpence (New)                                         | • 3 |
| End Date Correction                                               | •4  |
| Child Care Training (New)                                         | • 4 |
| Child Care Authorization Closed (New)                             | • 5 |
| Service Authorization – Employment First and Emergency Assistance |     |
| (Change)                                                          | . 6 |
| Organizations without a Tax ID                                    | . 6 |
| Alerts                                                            | • 7 |
| Alerts for Transitional Living Plans (New)                        | • 7 |

| Alert 593 – NCR Update (New)8                                        |
|----------------------------------------------------------------------|
| Alert 188 – 60 Day Case Plan (Change)                                |
| Alerts for Transitional Living Plans (New)8                          |
| Alert 440 – Service Area Changed (New)                               |
| Document Imaging                                                     |
| New Sub Categories (Change)                                          |
| Corrections (Fix)                                                    |
| N-FOCUS Tips                                                         |
| CHARTS Referral-Family Relationships 10                              |
| CHARTS Referral SG, FW or IL 10                                      |
| Child Care Referrals to CHARTS11                                     |
| N-FOCUS Access Schedule11                                            |
| Children and Family Services12                                       |
| Allegations-Require DoB or SSN for Substantiated Findings (Change)12 |
| Allegations-Perpetrator Notifications (Change)12                     |
| ICWA-Reason to Know (Change)13                                       |
| Court Report (Updates)                                               |
| Education Court Report (Updates) 16                                  |
| RRPS Court Report Questions (Fix) 18                                 |
| Non-Licensed Foster Home Activities Tracking (New) 19                |
| SDM FSNA Assessments Narrative (Change)                              |
| ICPC Edit in the Placement Detail (Update)21                         |
| Common Referral (Updates)                                            |
| Safety Assessments (Updates)                                         |
| SDM Household Re-open (Update)                                       |
| Psychotropic Medication Staffing Narrative (New)                     |
| Protective Service Alert (Updates) 27                                |
| Other Parent (New)                                                   |
| NCR (New)                                                            |
| Substance Use Evaluations (New)28                                    |
| Non-Licensed Foster Home Activities Tracking (New)                   |
| SDM FSNA Assessments Narrative (Change)                              |
| Substance Use Evaluations (New)                                      |
| Adoption Subsidy (Change)                                            |
| Removal (Change)                                                     |
| UNCOPE Assessment (Change)31                                         |
| Narrative – Efforts to Hold FTM (New)                                |
| Relative Notification (New)32                                        |
| Permanency Objective – Guardianship - Relative (New)                 |

# General Interest and Mainframe

# Child Care Sixpence (New)

Sixpence is a federal program that promotes early care and learning opportunities that help parents guide the healthy development of their infants and toddlers.

Child Care Providers must complete training before they are eligible to participate. The following trainings have been added to the Training for Organizations Training drop down menu:

- Orientation/Pre-Service
- Recognition and Reporting Child Abuse and Neglect
- First Aid/CPR Training
- Other/Ongoing Training as Required by the Department
  - If Other is selected, the worker will be required to enter narrative.
  - When any of the other trainings are selected the worker will have the option to narrate.

A Service Approval will be created with the Provider when the four trainings have been completed. The four trainings will have a completion date as the Service Approval Begin Date.

With this release, the Sixpence will be added to the Home Detail window for the Child Care Organization. The assigned worker will populate the Begin Date.

| N-FOCUS - Home Details        |                  |                         |                  |              |             |                 |
|-------------------------------|------------------|-------------------------|------------------|--------------|-------------|-----------------|
| File Actions Detail Goto Help |                  |                         |                  |              |             |                 |
|                               | 🔰 🛄 💽 🛛          | ? 🖲                     | 2 🏨 ?            |              |             |                 |
|                               |                  |                         |                  |              |             | UPDATE          |
| Organization Name: CHILD C    | ARE 4 U          |                         |                  |              | ID #:       | 31436165        |
| Facility Type                 | <u>Slo</u>       | <u>ts</u> <u>Status</u> | <u>Begin Dat</u> | e <u>Rea</u> | <u>son</u>  |                 |
| CHILD CARE CENTER             | 0                | O ACTIVE                | 01-02-200        | 12           | <u> </u>    | Add             |
| FAMILY CHILD CARE HOME I      | (<br>(           | ACTIVE                  | 01-02-200        | 12           | =           | Bamaya          |
| FAMILY IN-HOME CARE           | (                | ACTIVE                  | 01-02-200        | 2            | -           | Remove          |
| ·                             |                  |                         |                  |              | +           | <u>H</u> istory |
| Number of Own Children        | 0 Pre-Service    | e Completed             | d Date           |              | Placement   | Preference      |
| Family Composition            | (NONE)           |                         |                  | •            | РІасеп      | ent List        |
| Family's Ethnic Group         | (NONE)           |                         |                  | •            | License     | Approval        |
| Family's Primary Language     | ENGLISH          |                         |                  | •            | Employme    | nt/Education    |
| Family's Second Language      | (NONE)           |                         |                  | •            | Inquiry/₩   | lotivation      |
| Family's Religion             | (NONE)           |                         |                  | •            | Adoption    | Exchange        |
| Child Care License Id Number  |                  |                         |                  |              | Trai        | ning            |
| Accreditation                 | Begin Date       |                         | End Date         |              | Accreditati | on History      |
| QRIS STEP Rating 2            | Begin Date 06-03 | -2016                   | End Date         |              | Rating      | History         |
| Sixpence                      | Begin Date 06-01 | -2017                   | End Date         |              |             |                 |

# End Date Correction

If the Sixpense End Date is incorrectly entered, the date can be changed by selecting Action>Correct Sixpence End Date.

|                                        |        | COMPANY OF THE OWNER OF THE OWNER OF THE OWNER OF THE OWNER OF THE OWNER OF THE OWNER OF THE OWNER OF THE OWNER |
|----------------------------------------|--------|----------------------------------------------------------------------------------------------------|
| The Correct Sixpense End Date pop up   | File 🛛 | Actions Detail Goto Help                                                                                        |
| window will display. Enter the correct |        | Add Facility Type                                                                                               |
| End Date and click OK.                 |        | Remove Facility Type                                                                                            |
|                                        |        | Update Facility Type Status                                                                                     |
|                                        | F      | Change IV-E indicator                                                                                           |
|                                        |        | Correct Sixpence End Date                                                                                       |
|                                        | F      | View Home Study                                                                                                 |
|                                        |        | Print Out of Home Setting Assessment                                                                            |
|                                        | •      | Print Placement History Report                                                                                  |
|                                        |        |                                                                                                    |
| N FOCUS Correct Simpler End Data       | _      |                                                                                                    |
| N-rocus - correct sixpence end Date    | _      |                                                                                                    |
|                                        |        |                                                                                                    |
| Changes End Date                       |        |                                                                                                    |
| Sixpence End Date                      |        |                                                                                                    |
|                                        |        |                                                                                                    |
| OK Cancel                              |        |                                                                                                    |

# Child Care Training (New)

Federal mandate now requires Child Care Providers to complete additional training. The following new trainings have been added to the Training Organization Related Person(s) window in the Training drop down field:

- Orientation/Pre-service
- Recognition and Reporting Child Abuse and Neglect
- First Aid/CPR Training
- Other/ongoing training as required by the Department

| N-FOCUS - Training for Organization Related Person(s)                           |                        |              | X             |
|---------------------------------------------------------------------------------|------------------------|--------------|---------------|
| File Detail Help                                                                |                        |              |               |
|                                                                                 |                        |              |               |
| Organization Name CHILD CARE 4 U                                                | ID# 31                 | 436165       | UPDATE        |
| Related Person TEST TRAINING                                                    |                        | •            |               |
| Training                                                                        | Date Comple            | ted Hours    | Next          |
| Orientation/Pre-service<br>Other/ongoing training as required by the Department | 06-01-201<br>06-01-201 | 7.00<br>7.00 | 05-31·        |
| · · · · · · · · · · · · · · · · · · ·                                           |                        |              | F             |
| Training Date Completed Orientation/Pre-service                                 | _                      | <u> </u>     | Add<br>Update |

A Service Approval will be created with the Provider indicating these four trainings completion date the same as the Service Approval Begin Date.

60 days prior to the due date for the trainings, the RD Worker will receive an Alert. The Director/owner of the Child Care Agency/Provider will need to provide the RD worker with verification that the trainings have been completed for all employees.

# Child Care Authorization Closed (New)

With this release, when a Child Care case is closed a batch process will be run to automatically close the associated Authorizations. This batch process will run on the same day as the SNAP closure process.

**Note:** Child Care Authorizations do not require a 10 day notice and will be closed for the same date as the program case is closed.

#### Service Authorization – Employment First and Emergency Assistance (Change)

Service authorizations for services in Employment First and Emergency Assistance Programs will now have the occurrence field default to one (1) occurrence for all services with the exception of "Exempt Public Transportation" and "Trans Commercial".

All others will prepopulate with only one (1) occurrence.

| -Units and Ra | tes             |                                |                     |            |
|---------------|-----------------|--------------------------------|---------------------|------------|
| Frequency     | Occurrence      | ▼ <u>Rate</u>                  | \$293.000           |            |
|               |                 |                                |                     | Add U/R    |
| Begin Date    | 05-01-2017      | End Date                       | 05-08-2017          | Adjust U/R |
| For OCCUR     | RENCE frequer   | ncy the <u>total number of</u> | units authorized is | Remove U/R |
| 1.00          | and remaining b | alance 1.00                    |                     |            |

#### Organizations without a Tax ID

Effective with the August 2017 release, an organization that does not have a tax identification number can be paid for providing Out of Home Maintenance. The only service that the legal division has allowed to be paid without a valid tax ID is service 4880 (Out of Home Maintenance) for the CFS program.

To accommodate this an Internal System Number will be used in place of the Tax ID for these providers. Only RD Supervisors have the security to generate an Internal System Number. A new option has been added to the Organization Resolution dialog box. When a supervisor checks the new option a system generated number will appear in the Internal System No. field. The worker must add a begin date.

| N-FOCUS | - Organization Resolution                                                                                       |
|---------|----------------------------------------------------------------------------------------------------|
| Selec   | t the reason(s) for creating this organization                                                                  |
|         | Owns the Service Approval. EIN/SSN is required.                                                                 |
|         | Provides Out-of-Home placement. EIN/SSN is required.                                                            |
|         | Provides a Paid Service. Does not have an EIN/SSN.<br>Supervisor Option Only.                                   |
|         | Provides services other than out-of-home placement<br>(transportation, etc.). EIN/SSN is recommended.           |
|         | Other uses (payee only, contacts, administrative roles, professional relationships, etc.). EIN/SSN is optional. |
| Interr  | nal System No. 000590018                                                                                        |
| Begi    | n Date                                                                                                    |
|         |                                                                                                    |
|         | OK Cancel                                                                                                    |

Edits have been added to prevent a worker from creating a Service Approval for Services other than Out of Home Maintenance (4880) for the CFS program if the provider has an Internal System Number as their Tax ID. They will get this error message.

| N | -F(     | 0  | 20 | S | -  | Er | ro | r  |    |    |    |    |    |       |     |   |   |   |    |    |     |     |   |   |   |   |    |    |    |   |    |   |    |   |    |   |    |    |   |   |   |   |   |   |      |    |      |   |   |   |   |   |   |    |    |   |    |   |   |   |    |   |   |   |   |   |   |   |   |      |   |
|---|---------|----|----|---|----|----|----|----|----|----|----|----|----|-------|-----|---|---|---|----|----|-----|-----|---|---|---|---|----|----|----|---|----|---|----|---|----|---|----|----|---|---|---|---|---|---|------|----|------|---|---|---|---|---|---|----|----|---|----|---|---|---|----|---|---|---|---|---|---|---|---|------|---|
|   | Th      | ie | s  | e | le | c  | te | d  | pr | 0  | gr | a  | m  | 8     | n   | d |   | s | er | N  | /1  | C   | e | 1 | c | D | ıt | bi | in | a | ti | 0 | n  | 2 | ir | e | ľ  | 10 | t | a | ù | 0 | w | e | i    | fo | 1    | h | e | Ì | ò | g | a | ni | iz | a | ti | 0 | n | v | vi | t | ĥ | Ť | a | × | ì | D | ï | Ì    | ł |
|   | Гy      | γp | e  | 0 | f  | In | te | rn | al | 1  | ŝy | 'S | te | П     | n I | Ν | u | П | nt | 06 | eI  | r   |   |   |   |   |    |    |    |   |    |   |    |   |    |   |    |    |   |   |   |   |   |   |      |    |      |   |   |   |   |   |   |    |    |   |    |   |   |   |    |   |   |   |   |   |   |   |   |      | ŝ |
|   | Ţy      | 'P | e  | 0 | f  | In | te | rn | al | 1  | Sy | s  | te | П     | l   | N | u | Π | nt | 06 | e   | ŗ., |   |   |   |   |    |    |    |   |    |   |    |   |    |   |    |    |   |   |   |   |   |   |      |    |      |   |   |   |   |   |   |    |    |   |    |   |   |   |    |   |   |   |   |   |   |   |   | 1    | i |
|   | Ty      | 'P | e  | 0 | f  | In | te | rn | al | 15 | Sy | s  | te | :п    | n I | N | u | п | nt | •  | e 1 | r   | - |   |   |   |    |    |    |   |    |   |    |   |    |   |    |    |   |   |   |   |   |   |      |    |      |   |   |   |   |   |   |    |    |   |    |   |   |   |    |   |   |   |   |   |   | - |   |      |   |
|   | Гу<br>: | 'P | e  | 0 | f  | In | te | rn | al | 15 | Sy | s  | te | л<br> | n   | N | u | п | nb | 06 |     | r   |   |   |   |   |    |    | Ē  |   |    |   |    | , |    |   | ŗ  |    |   |   |   |   |   |   |      |    |      |   |   |   |   |   |   |    |    |   |    |   |   |   |    |   |   |   |   |   |   |   |   |      |   |
|   | Ţy      | 'P | e  | 0 | f  | In | te | rn | a  | 1  | Sy | s  | te | :п    | n   | N | u | п | nt |    | e 1 |     | - |   |   |   |    |    |    |   |    | 0 | k  |   |    |   | ]  |    |   |   |   |   |   |   | <br> |    | <br> |   |   |   |   |   |   |    |    |   |    |   |   |   |    |   |   |   |   |   |   |   |   | <br> |   |
|   | Ty<br>  | 'P | e  | 0 | f  | In | te | rn | al |    | Sy | 'S | te | Т     | n   | N | u | П | nb |    |     |     | - |   |   |   |    |    |    |   |    | 0 | Ik |   |    |   | ]: |    |   |   |   |   |   |   | <br> |    | <br> |   |   |   |   |   |   |    |    |   |    |   |   |   |    |   |   |   |   |   |   | - |   | <br> |   |

Also, an edit has been added to prevent a Tax ID type of EIN or SSN to have a Tax ID that begins with three leading zeroes. There were several providers that had false Tax ID numbers entered on N-FOCUS.

# Alerts

Alerts for Transitional Living Plans (New)

New alerts were added to remind workers to create and or update the youth's Transitional Living Plans when the youth reaches their 14<sup>th</sup>, 16<sup>th</sup>, 17<sup>th</sup> and 18<sup>th</sup> birthdays. Policy dictates that additional information should be included at these ages.

| <u>Alert De</u> | scription                                                                                                    |   |
|-----------------|----------------------------------------------------------------------------------------------------|---|
| TLP             | 14 YEAR OLD                                                                                                    |   |
| RITA            | A REGRESS IS 14 YEARS OLD & REQUIRED TO HAVE A TLP DOCUMENTING PERMANENCY,<br>RMALCY & THE YOUTH'S CREDIT REPORT. | ~ |

```
Alert Description
```

TLP 16 YEAR OLD

EMILY SALENGER IS 16 YEARS OLD & REQUIRED TO HAVE A TLP DOCUMENTING PERMANENCY & PORMALCY. IF THE YOUTH IS 3A PROVIDE INFO ABOUT B2I PROGRAM.

#### -Alert Description

TLP 17 YEAR OLD

TIERONE TANF IS 17 YEARS OLD & REQUIRED TO HAVE A TLP DOCUMENTING PERMANENCY, NORMALCY & B2I INFO. PROVIDE YOUTH & CAREGIVER INFO ABOUT ETV. **A** 

#### -Alert Description

TLP 18 YEAR OLD

TIERTWO TANF IS AGE 18 & REQUIRED TO HAVE A TLP. PROVIDE YOUTH WITH ID DOCS, MED INFO A EXPLAIN DURABLE POWER OF ATTORNEY FOR HEALTH CARE DECISIONS.

# Alert 593 - NCR Update (New)

Alert # 593 was created to remind workers when the six month NCR update is due.

| Alert       |                       |             |           |               |               |
|-------------|-----------------------|-------------|-----------|---------------|---------------|
| MC #        | 2                     | Alert #     | 593       | Туре          | CMGMT         |
| MC Name     | SIMPSON, HOMER HOME   | ĒR          |           | Due Date      |               |
| Name        | SIMPSON, HOMER H      |             |           | Status        | INFORMATIONAL |
| Program     | CFS                   | Source Id   | SYSTEM    | Display Date  | 07-08-2017    |
| Alert Desci | ription               |             |           |               |               |
| NCR U       | PDATE                 |             |           |               |               |
| NCR NE      | EEDS TO BE UPDATED FO | R LISA SIMF | SON BEFOR | E 07-13-2017. |               |

# Alert 188 – 60 Day Case Plan (Change)

Alert # 188 had only been generating for children placed in out of home care. The alert has been changed to read legal status and will be created for both wards and non-court involved children.

| Alen        |                      |              |          |                          |                |
|-------------|----------------------|--------------|----------|--------------------------|----------------|
| MC #        | 864                  | Alert #      | 188      | Туре                     | CMGMT          |
| MC Name     | CASEPLAN, CASSIE     |              |          | Due Date                 |                |
| Name        | CASEPLAN, CASSIE     |              |          | Status                   | INFORMATIONAL  |
| Program     | CFS                  | Source Id    | SYSTEM   | Display Date             | 07-01-2017     |
| Alert Desci | ription              |              |          |                          |                |
| 60 DAY      | CASE PLAN            |              |          |                          |                |
| CHARL       | OTTE CASEPLAN HAS BE | EN IN CARE F | OR 45 DA | YS, CASE PLAN IS DUE WIT | HIN 15 DAYS. 🔺 |

# Alerts for Transitional Living Plans (New)

New alerts were added to remind workers to create and or update the youth's Transitional Living Plans when the youth reaches their 14<sup>th</sup>, 16<sup>th</sup>, 17<sup>th</sup> and 18<sup>th</sup> birthdays. Policy dictates that additional information should be included at these ages.

| Alert Description                                         |                                                                                           |     |
|-----------------------------------------------------------|-------------------------------------------------------------------------------------------|-----|
| RITA REGRESS IS 14 YEARS OL<br>NORMALCY & THE YOUTH'S CR  | D & REQUIRED TO HAVE A TLP DOCUMENTING PERMANENCY,<br>EDIT REPORT.                        | 1   |
| Alert Description                                         |                                                                                           |     |
| TLP 16 YEAR OLD                                           |                                                                                           |     |
| EMILY SALENGER IS 16 YEARS<br>NORMALCY. IF THE YOUTH IS 3 | ULD & REQUIRED TO HAVE A TLP DOCUMENTING PERMANENCY<br>3A PROVIDE INFO ABOUT B2I PROGRAM. | & _ |

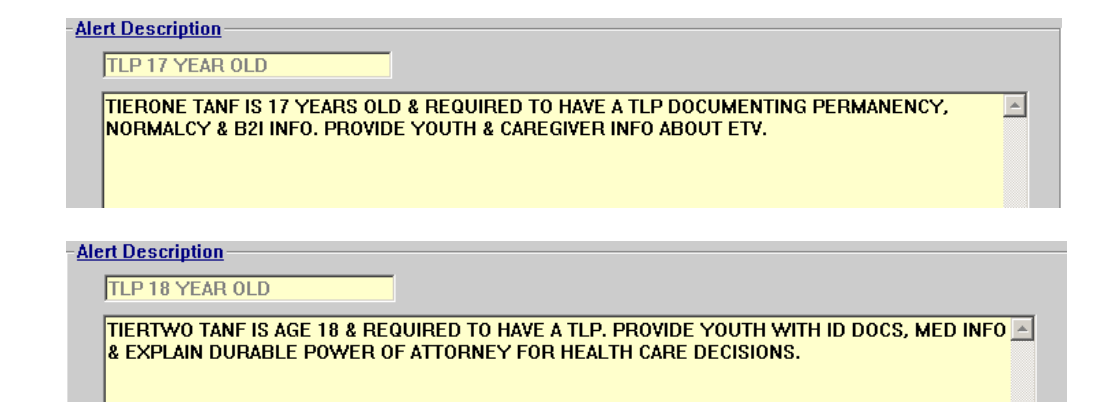

# Alert 440 – Service Area Changed (New)

Alert # 440 will be generated when the primary worker assigned to a CFS case is from a different service area. This alert is intended for IMFC worker's to let them know they should coordinate with the other service area.

#### Alert Description

SERVICE AREA CHANGED HOMER H SIMPSON IN MC# 2 TRANSFERRED FROM CENTRAL TO SOUTHEAST. PLEASE COORDINATE WITH IMFC IN SOUTHEAST.

# **Document Imaging**

# New Sub Categories (Change)

Seven new Sub Categories were added for use when indexing documents to certain categories. Below is a list of the new sub categories with their corresponding main category:

Main Category: - Medical Sub categories: - Dental and Vision

Main Category: - APS Sub Categories: - Correspondence, Financial, Legal, Medical, and Photos.

#### Corrections (Fix)

The QA Add and QA Show issue that we have had since July has been fixed. Users should no longer receive the error message that prevents them from using this feature.

Update Index Information from search results has been fixed. Users can now update index information to a new person or category in NFOCUS without having to change the date to enable the update button.

# **N-FOCUS** Tips

# **CHARTS Referral-Family Relationships**

When creating a CHARTS Referral, if you get the message 'All family relationships for persons in this referral must be established before a referral can be sent.' Select the Family Relationship icon to create the family relationships that are missing in order to proceed.

|                                        | iii Cs <sub>e</sub>                                    | ]                                     |                                     |             | ?                                        | 5            |
|----------------------------------------|--------------------------------------------------------|---------------------------------------|-------------------------------------|-------------|------------------------------------------|--------------|
| rease Known to Ma                      | icter Cace                                             |                                       |                                     |             |                                          | UPDATI       |
| Last                                   | First                                                  | MI Ext                                | SSN                                 | Sex         | Birth Date                               |              |
| WIECH<br>HAM<br>SHLEE                  | CHELSEA<br>JAEDON<br>DAKOTA                            | L<br>C<br>S                           | 507351461<br>507536135<br>420790352 | F<br>M<br>F | 10-19-1995 A<br>05-04-2008<br>09-21-2015 | Ċ            |
| SHLEE                                  | KYAH                                                   | L                                     | 508834873                           | F           | 06-09-2017                               |              |
| DHHS IS CP                             | N-FOCUS - CHARTS Referra                               | al                                    |                                     |             | 22                                       |              |
| Unknown NCP<br>Dependent is in a       | NFO3EV1C - All family re<br>established before a refer | lationships for p<br>ral can be sent. | ersons in this ref                  | erral must  | Add<br>n-Custo<br>be Party               | odial 🍺      |
| IARTS Referral List<br>lole            |                                                        |                                       |                                     |             | Sex                                      | Bi           |
| lon-custodial Party<br>Custodial Party | THEOD                                                  | Ū                                     | ATLON                               |             | M<br>Caroauai, F                         | 11-0<br>01-1 |
|                                        |                                                        |                                       |                                     |             | -                                        |              |
|                                        |                                                        |                                       |                                     |             | -                                        | •            |
| Good                                   | "<br>Cause Claimed                                     |                                       | Remove Pe                           | rson fro    | n List                                   |              |

# CHARTS Referral SG, FW or IL

If there is a Subsidized Guardianship, Former Ward or Independent Living program case, the CHARTS Referral will need to be completed in the Master Case where the CFS or JC program case exists.

| ocu            | JS - CHAI     | RTS Referra               | al Detail                     |                                        |               |                                     |             | -                                      | -      |
|----------------|---------------|---------------------------|-------------------------------|----------------------------------------|---------------|-------------------------------------|-------------|----------------------------------------|--------|
|                |               |                           | eip                           | ARR CSE                                |               |                                     | <b>ii</b>   | ?                                      |        |
|                |               |                           |                               |                                        |               |                                     |             |                                        | ADD    |
| Ē              | ersons        | Last                      | o Master Casi                 | First                                  | MI Ext        | SSN                                 | Sex         | Birth Date                             |        |
|                |               | JAMER<br>DAVENI<br>DAVENI | son<br>Port<br>Port           | TINA<br>ROBERT<br>AIDAN                | R<br>DJR<br>R | 506948054<br>442197186<br>443211621 | F<br>M<br>M | 10-16-1963<br>12-19-2003<br>08-30-2005 |        |
| Γ              | DHH:<br>Unkn  | S is CP<br>own NCE        | Cus                           | todial Party Non                       | -Custodial    | Party Dep                           | endent      | Add<br>Non-Custo                       | dial 📂 |
| - C<br>   <br> | HARTS<br>Role | Referral                  | TINA JAMERS<br>in a Child Ca  | :ON - Not in active stat<br>e Program. | us in a CHAF  | RTS referable pro                   | gram or pe  | ending Sex                             | Bi     |
|                |               |                           |                               |                                        |               |                                     |             | ок                                     |        |
| 1              |               | C Go<br>Supple            | ood Cause Cla<br>mental Docun | nimed<br>nentation                     |               | Remove Pe                           | erson fro   | m List                                 |        |
|                |               | 0                         | Yes 💿 No                      |                                        | CH4           | ARTS Referral                       | l Comme     | nts/Narrative                          |        |
|                |               |                           |                               |                                        |               |                                     |             |                                        |        |

# Child Care Referrals to CHARTS

#### **Referral Requirement**

- Child Care type referrals should be followed up with a Public Assistance Type referral to CHARTS
- **Note:** Child Care referrals do not build CSE cases in CHARTS. Mom only gets a letter telling her she needs to apply for Child Support because she is receiving Child Care. Why only the letter? Child Care referrals are a State Requirement, not a Federal requirement to cooperate with Child Support. Completely different process and system.

#### N-FOCUS Access Schedule

#### Sunday:

12:00 AM to 4:00 AM: Limited access 4:00 AM to 12:00 AM: Normal access

#### Monday:

12:00 AM to 10:00 PM: Normal access 10:00 PM to 12:00 AM: Limited access

#### Tuesday through Saturday:

12:00 AM to 4:00 AM: Limited access 4:00 AM to 10:00 PM: Normal access 10:00 PM to 12:00 AM: Limited access

For a Major Release, there is limited access from 10 PM to 11 PM the Saturday before, and then no access from 11 PM until verification of the release is completed on Sunday.

The following functions are not available during limited access times:

- SNAP Expedited Worksheet
- Expert System
- State Ward Trust Accounts
- Child Review Selection
- Refunds
- Ability to Pay
- EBT Card Issuance
- **Note:** If working during a period of limited access, be aware certain actions/icons/push buttons may be disabled. When normal access resumes, these functions will once again be enabled.
- **Note:** If you attempt to work in N-FOCUS after 10 PM, please be aware that Batch processes are running. This processing locks up certain functions in N-FOCUS. You may receive errors and/or lose data. Also, the DHHS Help Desk and N-FOCUS Production Support staff are not available for assistance.

# Children and Family Services

# Allegations-Require DoB or SSN for Substantiated Findings (Change)

In order to help maintain a Central Registry that has enough identifying information to maintain a placement, with this release, any findings that will place a perpetrator on the Central Registry will require either a Date of Birth or a Social Security Number entered for the perpetrator (previously only and address was required).

When a perpetrator is missing identifying information or demographic information, a window will open showing the missing information and identifying which missing information is required for the finding. This window will also display information missing from the victims.

| N-FOCUS - Missing Person Data<br>The perpetrator must have a date of birth or social security<br>before you can enter/update the finding.                                                                                                    | number |
|----------------------------------------------------------------------------------------------------|--------|
| The following information is missing:         ADULT TEST         Social Security Number not entered         Date of Birth not entered         Race not entered         Ethnicity not entered         KID TEST         Social Security Number not entered         Race not entered         Ethnicity not entered         Ethnicity not entered         Ethnicity not entered         Ethnicity not entered | Ĩ      |
| OK Cancel                                                                                                    | -      |

# Allegations-Perpetrator Notifications (Change)

Updates have been made to Perpetrator Notifications of Allegation Findings. The letters have been updated and inform the recipient of the reason for the letter and if there are variations in how that information was obtained.

- Unfounded Letter-versions differentiate between if information was obtained only from Law Enforcement or through DHHS investigation.
- Agency Substantiated Letter-versions differentiate between if information was obtained only from Law Enforcement or through DHHS investigation.
- Court Pending Letter-County Attorney has filed in court.
- Court Substantiated-DHHS Received information of conviction from a court.

# ICWA-Reason to Know (Change)

An option has been added to the ICWA selection. Users can now select 'Reason to Know' in addition to 'Yes' and 'No' for if ICWA applies to a child. This can be selected if a worker has a reason to believe that the child will be covered under ICWA.

| 📔 N-FOCUS - Detail Tribal Information |                |
|---------------------------------------|----------------|
| File Actions Help                     |                |
|                                       |                |
| Person KID TEST                       |                |
| Is this child covered under ICWA?     | Reason to Know |
| Determination Date                    | No<br>Yes ion  |
|                                       | Reason to Know |

# Court Report (Updates)

The Reasonable and Prudent Parenting Standards (RPPS) questions within the court report were previously answered for all the children before the court report could be printed. A change has been made that requires these questions only need be answered for children who are out of home. If a worker has indicated that a child is out of home in the child detail push button then a message will display that state the RPPS questions must be answered for all out of home children.

| -FOCUS - Detail Court Report - Child information                                                                                                    |  |
|----------------------------------------------------------------------------------------------------|--|
| CHANGES WILL BE APPLIED TO SELECTED PARTICIPANTS                                                                                                    |  |
| Case Plan Progress         1) Custody of the child remain with HHS         Image: state of the child remain with HHS                                                                                                    |  |
| 2) The child's needs for safety, health, and well-being are set being met.                                                                                                    |  |
| 3) All services are being provided in compliance with the case plan.<br>N-FOCUS - Information                                                                                                    |  |
| Out of Home         4) Select,         Image: Select be         Image: Select be      < |  |
| 5) The pla                                                                                                    |  |
| 6) progress is being made to alleviate the causes of out-of-home placement.                                                                                                    |  |
| OK Cancel                                                                                                    |  |

| Actions Options Goto Detail H | elp           |          |                   |                  |
|-------------------------------|---------------|----------|-------------------|------------------|
|                               | 🎽 📑 🖻 🖳       | . 🏄      |                   |                  |
| Children                      |               |          |                   | UPDATE           |
| Nege                          | Lanal Otatura |          | D Number 5748     | 1773             |
| Name                          | Legal Status  |          | Child Na          | rrative          |
| DANDYLION WEST                | HHS Ward      |          |                   |                  |
| DAHLIA WEST                   | HHS Ward      |          | Family N          | arrative         |
| ELMWEST                       | HHS Ward      |          | -                 |                  |
| TULIP WEST                    | HHS Ward      | <b>9</b> | Child Infor       | mation           |
| ROSE R WEST                   |               |          | Beasonable        | e Efforts        |
| ,                             |               |          | 11000011001       | <u>o enortom</u> |
| Completed By                  |               |          | RPP               | S                |
| Aniphotod by                  |               |          | Tie Asses         | sments           |
| JOE SCHMO                     |               | <b>A</b> |                   | Jonnonico        |
|                               |               |          | Adden             | dum              |
|                               |               |          | Additional        | Worker           |
| egal Action                   | Hearing Turns | A.4      | indication Statu  |                  |
| Peudon Type                   | riearing type | Auj      | Judication Statu  |                  |
| Abuse/Neglect                 | Adjudication  | 43       | -247 3(a)-Fault A | Legal Activ      |
|                               |               |          |                   | Loguimon         |
| •                             |               |          | Þ                 |                  |
|                               |               | Remov    | ve Legal Action   |                  |

NFOCUS will not allow the questions to be answered for children who do not have this box checked. The worker will receive the following message until they have selected a child who has been marked as out of home.

| N-FOCUS - Detail Court Report             |                                                                                                    |                     |                    |   |
|-------------------------------------------|----------------------------------------------------------------------------------------------------|---------------------|--------------------|---|
| File Actions Options Goto                 | Detail Help                                                                                                    |                     |                    | 5 |
| <b>_</b>                                  | 🎽 🎫 💌 🔜 👀                                                                                                    | <b>h</b>            |                    |   |
| Children                                  |                                                                                                    | ID Number           | UPDATE<br>57481773 |   |
| Name                                      | N-FOCUS - Information                                                                                                    | ×                   | ild Narrative      |   |
| DANDYLION WEST<br>DAHLIA WEST<br>FLM WEST | NEQAWE1C- One or more of the children selected is not in ou                                                                    | it home             | nily Narrative     |   |
| TULIP WEST<br>ROSE R WEST                 | care. RPPS questions should not be answered for children who<br>in out of home care, please unselect the appropriate child/you | o are not<br>uth to | d Information      |   |
|                                           | continue.                                                                                                    |                     | onable Efforts     |   |
| Completed By                              |                                                                                                    | or 1                | RPPS               |   |
| JOE SCHMO                                 |                                                                                                    |                     | Assessments        |   |

| N-FOCUS - Detail Court Report - Child information                           |
|-----------------------------------------------------------------------------|
|                                                                             |
|                                                                             |
| CHANGES WILL BE APPLIED TO SELECTED PARTICIPANTS                            |
| Case Plan Progress                                                          |
| 1) Custody of the child remain with HHS                                     |
| In appropriate care and pracement.                                          |
| 2) The shild's people for asfat, bealth, and well being are being met       |
| 2) The child's needs for salety, health, and well-being are being firet.    |
| 3) All scandices are being provided in compliance with the case plan        |
| J An Services are being provided in compnance with the case plan.           |
| _ Out of Home Care                                                          |
|                                                                             |
| 4) Select, it appropriate:                                                  |
| Removal from the home was necessary because continuation therein would have |
| been contrary to the welfare of such child.                                 |
| E) The element out of the home                                              |
| 5) The pracement out of the nome                                            |
|                                                                             |
|                                                                             |
|                                                                             |
|                                                                             |
| E) programs is being made to allowints the sources of out-of-home placement |
| b) progress is being made to aneviate the causes of our or nome pracement.  |
|                                                                             |
| OK Cancel                                                                   |
|                                                                             |
|                                                                             |
|                                                                             |
| <u>1</u>                                                                    |

A worker now has the ability to delete individual children from the court report by selecting 'Remove Children' in the actions menu.

| Add Children<br>Remove Children                  | 🏂 🏥 🖭 🛄 👫                        | I        |                   | 5              |
|--------------------------------------------------|----------------------------------|----------|-------------------|----------------|
| Add Legal Action<br>Remove Legal Action          | 1                                | ID 1     | l<br>Number 57481 | JPDATE<br>1773 |
| Print Draft Court Report                         | Legal Status                     |          | Child Na          | rrative        |
| Print Final Court Report<br>Print Active Efforts | HHS Ward<br>HHS Ward<br>HHS Ward | <u>i</u> | Family Na         | arrative       |
| Print Court Report - Addendum                    | HHS Ward                         | 5:       | Child Inform      | nation         |
| RUSE R WEST                                      | U                                |          | Reasonable        | Efforts        |
| Completed By                                     |                                  |          | RPPS              | s              |
| JOE SCHMO                                        | ſ                                | -        | Tie Asses         | sments         |
| JOL JOHNO                                        | l                                | ~        | Adden             | dum            |
|                                                  |                                  |          | Additional        | Worker         |
| egal Action                                      | Hearing Tune                     | Adim     | lication Statu    |                |
| Abuse/Neglect                                    | Adjudication                     | 43-24    | 17 3[a]-Fault A   | Legal Actio    |
| ۹[                                               |                                  | Remove   | Legal Action      |                |

A worker now has the ability to tie non-finalized case plans to a court report.

| FOCUS - Court Report                 | - Tie Assessments        |                |                          |                 | -                  |
|--------------------------------------|--------------------------|----------------|--------------------------|-----------------|--------------------|
|                                      |                          |                |                          | Court Report ID | UPDATE<br>57481773 |
| -Tie Case Plan<br>Begin Date E       | ind Date                 | Household Name |                          | ID Nu           | nber               |
| N-FOCUS - List Si<br>File View Go To | DM Case Plan<br>Help     |                |                          |                 | _ <u> </u>         |
|                                      |                          |                | <u>,</u>                 | <u>ı</u>        |                    |
| Begin Date                           | End Date                 | Court Modified | Household Name           | Status          |                    |
| 05-01-2017<br>12-05-2016             | 08-01-2017<br>05-01-2017 | N<br>N         | DAISY WEST<br>DAISY WEST | Draft<br>Final  |                    |
|                                      |                          |                |                          |                 |                    |

# **Education Court Report (Updates)**

The education court report has been revised to accommodate changes in Federal law. The changes include removing sections from the 'Change in School, Preschool or Child Care' window and adding a new section to the window. There is also a new window for DHHS-CFS State Wards Only' which includes information about the development of the Education Court Report and also 'Best Interest' considerations. Lastly, the 'Transportation and Supplies' section has been altered.

#### **Education Court Report Response Window**

| N-FOCUS - Education Court Report Response                                                                                                    |                                                                                                  |
|----------------------------------------------------------------------------------------------------|--------------------------------------------------------------------------------------------------|
|                                                                                                    | UPDATE                                                                                           |
| CHANGE IN SCHOOL, PRESCHOOL OR CHILD CARE                                                                                                    |                                                                                                  |
| 02 : Has there been a change in schools, preschools or child co<br>involvement or out-of-home placement?                                                                                                    | are as a result of the child's court                                                             |
| Date of the change 08-13-2017                                                                                                    |                                                                                                  |
| Name of New School, Preschool or Child Care                                                                                                    | This screen has new options.                                                                     |
| Number of prior changes in the school attended since child's<br>court involvement                                                                                                    | This screen has new options.                                                                     |
| "Best Interest" considerations taken into account by school<br>The availability and quality of services in the school to meet the<br>History of school transfers and how they have impacted the child<br>How the length of commute would impact the child, based on dev<br>Whether the child is a student with a disability, who is receiving<br>"Best Interest" considerations taken into account by DHHS-CFS | child's educational and socio-emoti<br>elopmental stage<br>special education services, and if st |
| The preferences of the child<br>The preferences of the child's parent(s) or education decision ma<br>The child's attachment to the school of origin, including meaning<br>Placement of the child's sibling(s)<br>(                                                                                                    | iker(s)<br>ful relationships with staff and peers                                                |
| Save and Previous 2 of 19                                                                                                    | Save and Next                                                                                    |
| Save Save and Close                                                                                                    | Close Help                                                                                       |
|                                                                                                    | 07-24-2017 13:18:35                                                                              |

| N-FOCUS - Education Court                                                                                                    |                                                                                          |                                                                            |                                                                       |                                                      |                            |                                       |
|----------------------------------------------------------------------------------------------------|------------------------------------------------------------------------------------------|----------------------------------------------------------------------------|-----------------------------------------------------------------------|------------------------------------------------------|----------------------------|---------------------------------------|
| HANGE IN SCHOOL, PR                                                                                                    | ESCHOOL OR C                                                                             | HILD CARE (contd.)                                                         |                                                                       |                                                      |                            | UPDA                                  |
| 03 : Has the current of<br>Interest"?                                                                                                    | change in the sc                                                                         | hool attended been de                                                      | ermined to be in                                                      | the child's "Be                                      | est                        | YES                                   |
| Does the school and DH<br>If No, explain how dispu                                                                                                    | IHS-CFS agree ti<br>te was resolved                                                      | hat this current change                                                    | is in the child's                                                     | "Best Interest"                                      | ? NO                       | •                                     |
| This is a new screen ab                                                                                                    | out best interes                                                                         | ts.                                                                        |                                                                       |                                                      |                            | Max<br>ABC                            |
|                                                                                                    |                                                                                          |                                                                            |                                                                       |                                                      |                            |                                       |
| Efforts taken by the scho                                                                                                    | ool and DHHS-Cl                                                                          | FS for the child to rema                                                   | in in the same s                                                      | chool, prescho                                       | ol or child (              | care                                  |
| There are two narratives                                                                                                    | s here to describ                                                                        | oe efforts.                                                                |                                                                       |                                                      |                            |                                       |
| Save and Previous                                                                                                    | ;                                                                                        | 3 💌 of 19                                                                  |                                                                       |                                                      | Save an                    | d Next                                |
|                                                                                                    | Save                                                                                     | Save and Close                                                             | Close                                                                 | Help                                                 |                            |                                       |
|                                                                                                    |                                                                                          |                                                                            |                                                                       |                                                      |                            |                                       |
|                                                                                                    |                                                                                          |                                                                            |                                                                       | In7                                                  | <b>-94-9017</b>            | 13:25:0                               |
|                                                                                                    |                                                                                          |                                                                            | N                                                                     | In 7<br>I-FOCUS - Test Da                            | <b>1-94-9017</b>           | 13:25:0                               |
| -FOCUS - Education Court Re                                                                                                    | eport Response                                                                           |                                                                            | A                                                                     | I-FOCUS - Test Da                                    | 7-9 <b>4-901 7</b><br>ite  | _   □                                 |
| -FOCUS - Education Court Re                                                                                                    | eport Response                                                                           |                                                                            |                                                                       | I-FOCUS - Test Da                                    | 2-94-9017<br>Ite           | 13:25:0                               |
| -FOCUS - Education Court Re<br>UCATION COURT REPOI<br>14 : Has an Education<br>child's parents (or                                                           | eport Response<br>RT DEVELOPME<br>Court Report be<br>education surro                     | INT<br>en jointly developed b<br>gate) following remova                    | / DHHS, the sch<br>I from the home                                    | Inz<br>I-FOCUS - Test Da<br>Ool of origin, an<br>?   | nd the                     | -   -   -   -   -   -   -   -   -   - |
| -FOCUS - Education Court Re<br>UCATION COURT REPOI<br>D4 : Has an Education<br>child's parents (or<br>us this been updated even                              | eport Response<br>RT DEVELOPME<br>Court Report be<br>education surro<br>ery six(6) month | INT<br>en jointly developed b<br>Igate) following remova<br>Is thereafter? | ✓ DHHS, the sch<br>I from the home                                    | la 7<br>I-FOCUS - Test Da<br>ool of origin, an<br>?  | nd the                     | <br>UPDAT                             |
| -FOCUS - Education Court Re<br>UCATION COURT REPOI<br>D4 : Has an Education<br>child's parents (or<br>is this been updated eve                               | eport Response<br>RT DEVELOPME<br>Court Report be<br>education surro<br>ery six(6) month | INT<br>en jointly developed b<br>igate] following remova<br>is thereafter? | ✓ DHHS, the sch<br>I from the home<br>NITIAL ▼<br>YES<br>IO<br>NITIAL | ool of origin, an                                    | -94-9117<br>Ite            | - 13:25:0<br>- UPDAT                  |
| -FOCUS - Education Court Re<br>UCATION COURT REPOI<br>D4 : Has an Education<br>child's parents (or<br>is this been updated even                              | eport Response<br>RT DEVELOPME<br>Court Report be<br>education surro<br>ery six(6) month | INT<br>en jointly developed b<br>gate) following remova<br>is thereafter?  | ✓ DHHS, the sch<br>I from the home<br>NITIAL ▼<br>TES<br>IO<br>NITIAL | ool of origin, an                                    | -94-9117<br>Ite            | <br>UPDAT                             |
| -FOCUS - Education Court Re<br>UCATION COURT REPOI<br>D4 : Has an Education<br>child's parents (or<br>is this been updated even                              | eport Response<br>RT DEVELOPME<br>Court Report be<br>education surro                     | INT<br>en jointly developed br<br>gate) following remova<br>is thereafter? | y DHHS, the sch<br>al from the home<br>NITIAL •<br>IO<br>NITIAL •     | ool of origin, an                                    | -94-9117<br>Ite            | <br>UPDAT                             |
| -FOCUS - Education Court R<br>UCATION COURT REPO<br>D4 : Has an Education<br>child's parents (or<br>is this been updated even                                | eport Response<br>RT DEVELOPME<br>Court Report be<br>education surro                     | INT<br>en jointly developed b<br>ogate) following remova<br>ns thereafter? | y DHHS, the sch<br>al from the home                                   | ool of origin, an                                    | L94.9N17<br>It:<br>Ind the | - 13:25:0<br>UPDAT                    |
| -FOCUS - Education Court Re<br>UCATION COURT REPOI<br>04 : Has an Education<br>child's parents (or<br>is this been updated evo                               | eport Response<br>RT DEVELOPME<br>education surro<br>ery six(6) month                    | INT<br>en jointly developed b<br>ogate) following remova<br>as thereafter? | y DHHS, the sch<br>I from the home<br>NITIAL ▼<br>YTTIAL              | ool of origin, an<br>?                               | save and                   | - 0<br>UPDAT                          |
| -FOCUS - Education Court Re<br>UCATION COURT REPOI<br>04 : Has an Education<br>child's parents (or<br>is this been updated even<br>is this been updated even | Eport Response<br>RT DEVELOPME<br>education surro<br>ery six(6) month                    | INT<br>en jointly developed b<br>ogate) following remova<br>as thereafter? | y DHHS, the sch<br>of from the home<br>NITIAL •<br>VITIAL             | la 7<br>la FOCUS - Test Da<br>ool of origin, al<br>? | ead-ont 7                  | -   -   -   -   -   -   -   -   -   - |

Education Court Report Response Window - Continued

See next page for another screen print.

Education Court Report Response Window - Continued

| N-FOCUS - Education Court Report Response                                           |                                                            |        |
|-------------------------------------------------------------------------------------|------------------------------------------------------------|--------|
| TRANSPORTATION AND SUPPLIES                                                         |                                                            | OIDAIL |
| 08: How is the child getting to and from sc                                         | hool, preschool or child care?                             |        |
| School Bus                                                                          |                                                            |        |
| Self (Walking or Driving)                                                           |                                                            |        |
| Public Transportation (Bus or Taxi)                                                 |                                                            |        |
| Foster Parent                                                                       |                                                            |        |
| 🗖 Case Manager                                                                      |                                                            |        |
| ☑ Other                                                                             | Here is the altered transporation screen.                  |        |
| Distance Travelled (one way)                                                        | 6 miles.                                                   |        |
| Are additional transportation arrangements ne origin, same preschool or child care? | eded for the child to continue attending the school of YES | -      |
| Additional transportation needed                                                    |                                                            |        |
| Here is a narrative for workers.                                                    |                                                            | 8      |
| Save and Previous                                                                   | 8 v of 19 Save and Ne                                      | :×t    |
| Save                                                                                | ve and Close Help                                          |        |
|                                                                                     | 07 <mark>N-FOCUS - Test 0<br/>07-24-2017</mark>            | ate    |

# RRPS Court Report Questions (Fix)

Spelling errors have been fixed on the RRPS Court Report Questions.

# Non-Licensed Foster Home Activities Tracking (New)

A new question subject area called Non-Licensed Foster Home will be added to Organizations at the top of the Subject Area list. This information will be used to generate a Due Date Tracking Report. The following questions will be added to the List Question window when Non-Licensed Foster Home is selected.

- 1. Was the initial packet received? Yes or No
- 2. Were fingerprints submitted? Yes or No
- 3. Was the draft home study completed? Yes or No
- 4. Were 3 references received? Yes or No
- 5. Were the fingerprints returned? Yes or No
- 6. Was the home study finalized? Yes or No
- 7. Was the support plan completed? Yes or No
- 8. Was there quarterly fact to face contact? Yes or No
- 9. Should this Org be removed from the Due Date Tracking report? Yes or No

| N-FOCUS - Detail Organization          |             |
|----------------------------------------|-------------|
| File Actions Details Goto View Help    |             |
| <b></b>                                | 1 ? S       |
| Organization N-FOCUS - Search Question | UPDATE      |
| Business As Ne Subject Area            | 11-23-2015  |
| Licensing A Non-Licensed Foster Home   |             |
| Medicaid Child Caring Agency           |             |
| Decision Point ID Child Placing Agency |             |
| Foster Care Home                       | ss History  |
| Group Home                             |             |
| Tax Information Belative Home          | ne Details  |
|                                        |             |
| ID 45353                               | ervice Auth |
| Begin Date 09-01                       |             |
| - Pelated Percence                     |             |
|                                        | ate 🗻       |
|                                        |             |
|                                        |             |
|                                        |             |
|                                        | -           |
|                                        | 139         |
|                                        |             |

# SDM FSNA Assessments Narrative (Change)

children/caregivers

SDM FSNA Assessments require the worker document their conclusions in narrative before the FSNA can be put in Ready for Review status. A new message has been added to inform workers that a Conclusion Narrative is required.

| N-FOCUS - SDM Narra          | tive                  |                        |                         | _ <b>—</b> ×         |
|------------------------------|-----------------------|------------------------|-------------------------|----------------------|
| File Actions Edit He         | lp                    |                        | mla                     |                      |
|                              |                       |                        |                         |                      |
| Household Name               | DAISY WEST            | Depart Dat             | a Norratius Tout        | UPDATE               |
| Narrative Type<br>Conclusion |                       | Record Da              |                         |                      |
| Supervisor Consult           | tation                |                        |                         |                      |
|                              |                       |                        |                         |                      |
|                              |                       |                        |                         |                      |
|                              |                       |                        |                         |                      |
| Summarize the de             | cision made using     | the SDM Tool; and pla  | nned action taken.      | <u>^</u>             |
|                              |                       |                        |                         | <u>v</u>             |
| Current Narrative            | LD., (                | - S                    |                         | op of 07-24-2017     |
| Text Last opuated            |                       |                        |                         |                      |
| A narrative must t           | be entered her to fil | nalize this assessmen  | ι.                      |                      |
|                              |                       |                        |                         |                      |
|                              |                       |                        |                         | Мах                  |
|                              |                       |                        |                         | ABC                  |
|                              |                       |                        |                         |                      |
|                              |                       |                        |                         |                      |
|                              |                       |                        |                         | 07-24-2017 10:23:01  |
|                              |                       |                        |                         |                      |
| N-FOCUS - FSN Assess         | ment Edit Errors      |                        |                         |                      |
| The requested Sta            | atus Change can no    | ot be completed due to | the following errors in | the Assessment data. |
| Conclusion Narra             | tive must be comp     | leted.                 |                         |                      |
|                              |                       |                        |                         |                      |
|                              |                       |                        |                         |                      |
| -A                           |                       |                        |                         |                      |
|                              |                       |                        |                         |                      |
| C                            |                       |                        |                         |                      |
| 0                            |                       |                        |                         |                      |
| TI 1.01                      |                       |                        | 4141                    |                      |

ок

# ICPC Edit in the Placement Detail (Update)

An edit has been put into the ICPC push button within the placement window. This update prevents a begin date that is not greater than the end date. Additionally, the begin date must be on or after the placement date.

| N-FOCUS - Detail Placement           |                                     |                          | <u> </u>           |
|--------------------------------------|-------------------------------------|--------------------------|--------------------|
|                                      | k 🔡 🔝 📧 💱 🛄                         |                          |                    |
| Name                                 |                                     |                          | ADD                |
| ROSE R WEST                          |                                     |                          |                    |
|                                      |                                     |                          | i ii               |
| Туре                                 | Facility Type                       | /Living Arrangements     |                    |
| Out of Home                          | <ul> <li>Adoptive Hor</li> </ul>    | me (Licensed)            | •                  |
| Where Placed                         | WAYNE                               |                          |                    |
| organization Sorin                   | - 0R -                              |                          |                    |
| Parent∤Caretaker<br>Parent∤Caretaker |                                     |                          |                    |
| Status Information                   |                                     |                          | Additional Details |
| Status                               | Planned Change of Placement         | Child Missing Detail     | * ICPC             |
| Status Date 02-05-2017               | •                                   | Protective Service Alert | Consultation Point |
| Closure Reason                       |                                     | Trafficking Screening    | IL Address         |
|                                      |                                     | 07-2                     | 4-2017 10:30:40    |
|                                      |                                     |                          |                    |
| I-FOCUS - Detail ICPC                |                                     |                          |                    |
|                                      | Sending agency to supervise         |                          | 1                  |
| Compact Information                  | Joending agency to supervise        | · ·                      | J                  |
| Status                               | Home Study                          | Begin Date               | 02.05.2017         |
| Sending State                        | NEBRASKA                            | End Date                 | 02-05-2017         |
| Beceiving State                      | CALIFORNIA                          | Due Date                 | 02052016           |
| Financially Beenancial               |                                     |                          |                    |
| Terminetien Der                      | JCUS - Error                        |                          |                    |
| NF                                   | OA703C - The begin date cannot be a | after the end date.      |                    |
| Remarks                              |                                     |                          |                    |
|                                      |                                     | ок                       | A                  |
|                                      | T                                   |                          | •                  |
| ,                                    |                                     |                          | _                  |
|                                      | OK Cancel                           | Help                     |                    |
|                                      |                                     |                          |                    |

# Common Referral (Updates)

The FSNA narratives will now appear in the common referral, previously only the ratings pulled into the referral. The new functionality will allow the FSNA narrative to populate and display as a new common referral narrative. The user can add more information to the narrative or delete information from the narrative.

| N-FOCUS - Common Referral - Youth Information                                                                                                    |                                                                                                    | ×      |
|----------------------------------------------------------------------------------------------------|----------------------------------------------------------------------------------------------------|--------|
| Name JENNY MARIA HOLLINGSWORTH<br>Rating<br>CSN1 : Emotional/Behavioral                                                                                                    | ID 79706709                                                                                                    | UPDATE |
| Strength or Need (Click Below to include)           Image: Strength or Need (Click Below to include)           Image: Strengt or Need (Cl | Narrative                                                                                                    | Þ      |
| <ul> <li>Polite</li> <li>Mature</li> <li>Honest</li> <li>Sense of Humor</li> <li>Running</li> <li>Immature</li> <li>Lies</li> <li>Physically Aggressive</li> <li>History of Suicidal Ideations</li> <li>Verbally Aggressive</li> </ul>                                                                                                    | Mary Anita is withdrawn and has trouble talking about<br>her emotions. She at times will isolate herself and<br>refuse to speak. Mary ANita talks to the school<br>counselor. She will be seeing someone at child<br>guidance who will evaluat her.<br>Harley is a non-court involved and is attending SCC.<br>She is trying to move out of the home. She states she<br>has no needs.<br>Jenny was born on 05/01/2017. She is typical in | A Max  |
| Youth Information Summary Save and Previous Save                                                                                                    | emotional and behavioral development.                                                                                                    | P      |

The narratives will show up greyed out until the worker chooses to select as a strength and or need. If the narrative is not selected it will not show up on the print out.

| N-FOCUS - Common Referral - Youth Information                  |                                                                                  | _ 🗆 🗙    |
|----------------------------------------------------------------|----------------------------------------------------------------------------------|----------|
| Name JENNY MARIA HOLLINGSWORTH                                 | ID 79706709                                                                      | UPDATE   |
| CSN1 : Emotional/Behavioral                                    |                                                                                  |          |
| Strength or Need (Click Below to include)                      |                                                                                  |          |
| (X) B : Adequate emotional adjustment                          |                                                                                  | Þ        |
| Specific Youth Information                                     | Narrative                                                                        |          |
| () Polite                                                      | Mary Anita is withdrawn and has trouble talking about                            | <u> </u> |
| (X) Honest                                                     | refuse to speak. Mary ANita talks to the school                                  |          |
| (X) Sense of Humor<br>(X) Running                              | counselor. She will be seeing someone at child<br>guidance who will evaluat her. | Мах      |
| [X] Lies                                                       | Harley is a pon-court involved and is attending SCC                              |          |
| () Physically Aggressive                                       | She is trying to move out of the home. She states she                            | ABC      |
| History of Suicidal Ideations     Suicidal Verbally Aggressive | has no needs.                                                                    |          |
| () Torbany nggrooonto                                          | Jenny was horn on 05/01/2017. She is tyncial in                                  |          |
|                                                                | emotional and behavioral development.                                            |          |
| Youth Information Summary                                      |                                                                                  | w.       |
| Save and Previous Save S                                       | Save & Close Save and Next Close Hel                                             | p        |
|                                                                |                                                                                  |          |

Once the narrative is selected the worker can delete unnecessary child information. This narrative will pull exactly as it appears in the most recent finalized FSNA. If the original FSNA has multiple children narratives then these narratives will appear unless the user deletes them.

| 関 N-FOCUS - Common Referral - Youth Information                                                                                                    |                                                                                                    | _ 🗆 🗙      |
|----------------------------------------------------------------------------------------------------|----------------------------------------------------------------------------------------------------|------------|
| Name JENNY MARIA HOLLINGSWORTH                                                                                                    | ID 79706709                                                                                                    | UPDATE     |
| CSN1 : Emotional/Behavioral                                                                                                    |                                                                                                    |            |
| Strength or Need (Click Below to include)                                                                                                    |                                                                                                    |            |
| (X) B : Adequate emotional adjustment                                                                                                    |                                                                                                    | Þ          |
| Specific Youth Information            Polite         Mature         X Honest         Running         Immature         Lies         History of Suicidal Ideations         Yerbally Aggressive | Narrative<br>Jenny was born on 05/01/2017. She is typcial in<br>emotional and behavioral development.<br>The information for the other children has been deleted<br>The user can now save and go to the next narrative. | Max<br>ABC |
| Youth Information Summary Save and Previous Save                                                                                                    | Save & Close Save and Next Close Help                                                                                                    | V          |
|                                                                                                    |                                                                                                    |            |

If a user makes an error and wants to re-populate the original FSNA Narrative then the new common referral narrative must be deleted and the cursor returned to the top line of the narrative box. The user can then deselect B and hit save. This will cause the original narrative to repopulate in the greyed form.

If a user does not delete the tet before unchecking the box an error message will display.

| 🔀 N-FOCUS - Comm                                                     | on Referral - Youth Information                                                                                      |                                                                    | _ 🗆 🗙    |
|----------------------------------------------------------------------|----------------------------------------------------------------------------------------------------|--------------------------------------------------------------------|----------|
| Name JENNY                                                           | MARIA HOLLINGSWORTH                                                                                                  | ID 79706709                                                        | UPDATE   |
| CSN1 : En                                                            | notional/Behavioral                                                                                                  |                                                                    |          |
| Strength or N                                                        | eed (Click Below to include)                                                                                         |                                                                    |          |
| [X] B : Ade                                                          | uate emotional adjustment                                                                                            |                                                                    |          |
| •                                                                    | N-Focus -Safety Narrative                                                                                            | ×                                                                  | •        |
| Specific Yout<br>() Polite<br>() Mature<br>(X) Honest<br>(X) Sense o | NFOAVSIC - Narative must be blank if unselecting Str<br>and unselect Strength/Need. When you SAVE, FSNA N<br>exists. | rength/Need. Clear Narrative<br>Jarrative will Pre-populate, if in | <u>_</u> |
| (X) Running<br>() Immature                                           |                                                                                                    | OK ative.                                                          | Мах      |

The common referral will also now print a child's Tribal Affiliation in the demographics. If a child is 'Member' or 'Eligible' the Tribal Names will appear separated by commas if there are

more than one. This will only be seen in the print out and not in the youth demographics on the screen.

| Name: JENNY MARIA HOLLINGSWORTH                      | School Currently Attending: ANGELS IN TRAINING CHILD       |
|------------------------------------------------------|------------------------------------------------------------|
| Gender: FEMALE                                       | CARE CENTER                                                |
| DOB: 05-01-2017                                      | Home School: LINCOLN PUBLIC SCHOOLS                        |
| Age: 0                                               | Primary Language:                                          |
| Race/Culture: Black or African American, White       | Secondary Language:                                        |
| Ethnicity: Not Hispanic or Latino                    | Current Placement Type: Adoptive Home (Licensed)           |
| Tribal Affiliation: Absentee-Shawnee Tribe of Oklaho | ma Indians, Northern Arapaho Tribe Wind River Reservation, |
| Washoe Tribe of Nevada & California                  |                                                            |

A new reason for placement has been added called 'Court Ordered Lateral Move'.

| N-FOCUS - Common Referral - Reason for Placemen                                                                                                  | t              |                    |        |
|----------------------------------------------------------------------------------------------------|----------------|--------------------|--------|
| Name JENNY MARIA HOLLINGSWORTH<br>Common Ref ID 76784876                                                                                         | I              | Person ID 79706709 |        |
| Reason for Placement<br>What is the reason for the referral for p                                                                                | lacement?      |                    |        |
| Initial Placement<br>Permanent home needed<br>Lower Level of care<br>Higher Level of care<br>Placement gave notice<br>Court Ordered Lateral Move |                |                    |        |
| Save and Previous                                                                                                    | 2 V Of 5       | Save and Next      |        |
| Save                                                                                                    | Save and Close | Close N-FOCUS -    | Test D |

#### Safety Assessments (Updates)

There were some minor changes made to the safety assessment. It is no longer required for a safety plan be done in the SDM safety assessment when the safety decision is unsafe. Additionally, a message has been added if there are any missing contacts. If all contacts have not been entered in the contact detail a message will ask workers if they want to continue even though they are missing a contact. This is only a reminder message and will not stop the worker from finalizing the assessments. Please note it is still a requirement to make at least one contact with a victim in the assessment. Additionally, workers do not get credit for a contact made before the intake received date. A new message will now appear if NFOCUS detects a contact made before the intake date. The worker can chose to proceed or go back and adjust the date. This is not an edit only a reminder.

| N-FOCUS - Detail SDM Safety Assessment                                                                                  |                                                      | _ 🗆 🗙                                 |
|----------------------------------------------------------------------------------------------------|------------------------------------------------------|---------------------------------------|
|                                                                                                    | E <b>1</b> ?                                         |                                       |
| CFS Case Name ROBERT HOLLINGSWORTH                                                                                      | MC # 809                                             | UPDATE                                |
| HH Name ROBERT HOLLINGSWORTH                                                                                            | Referral Date 11-01-2016                             |                                       |
| Assessment<br><u>Date</u> 06-15-2017 ID 99350764                                                                        | <u>Child Vulnerabilities</u> Safety I                | ntervention                           |
| Completed By JOE SCHMO                                                                                                  | Safety Threat Safety D                               | etermination                          |
| Office BEA<br>Safety Decision Uns<br>Status Adm NFOARGIC - You are missing a required co<br>Continue?                   | ntact. Do you wish to                                | ety <u>P</u> lan<br>s <u>H</u> istory |
| Name ROBERT HOLLINGSW ALICIA HOLLINGSWO                                                                                 | Yes No                                               |                                       |
| HARLEY HOLLINGSWORTH Child<br>JENNY MARIA HOLLINGSWORTH Child<br>MARY ANITA J HOLLINGSWORTH Child<br>LANA LEE Out of HH | 01-01-1999<br>05-01-2017<br>04-15-2010<br>12-20-1963 |                                       |
| Reviewed By                                                                                                    |                                                      |                                       |
| Supervisor On Behalf Of                                                                                                 | Revie                                                | ew Narrative                          |

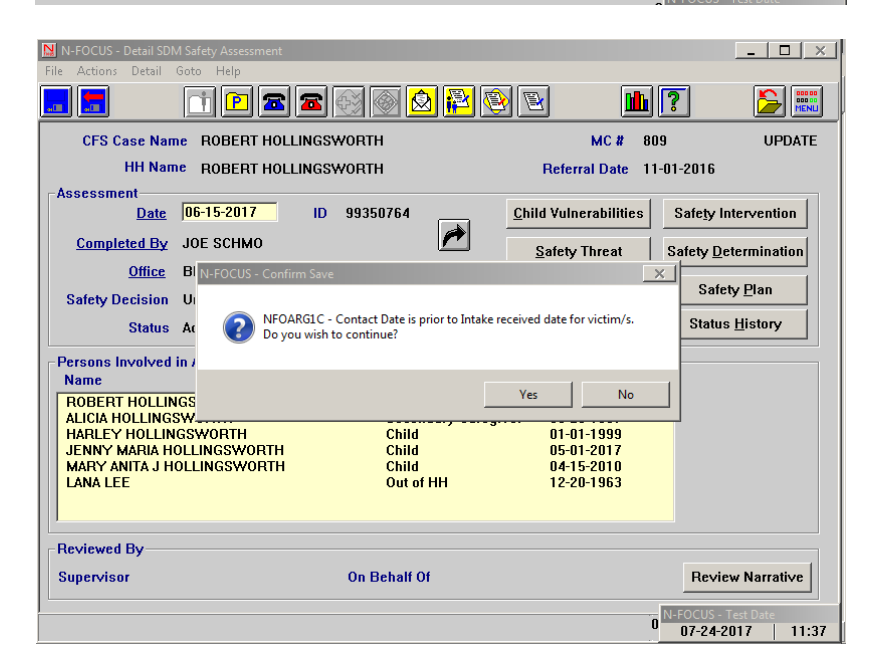

SDM Household Re-open (Update)

CFS workers now have the ability to re-open SDM households, previously only a supervisor could do this.

|                |                                                                                                |                                                                                                    |                                                                                                    | _ 🗆 ×                                                                                                    |
|----------------|------------------------------------------------------------------------------------------------|----------------------------------------------------------------------------------------------------|----------------------------------------------------------------------------------------------------|----------------------------------------------------------------------------------------------------|
|                |                                                                                                |                                                                                                    |                                                                                                    |                                                                                                    |
| 🖻 🖬 🚰          | PFC                                                                                            | 2 🖬                                                                                                    | 1?                                                                                                    |                                                                                                    |
|                |                                                                                                | Master Case ID                                                                                                    | 713                                                                                                    | _                                                                                                    |
| Referral Date  | Status                                                                                         | Status Begi                                                                                                    |                                                                                                    | Sfty Asmnt                                                                                                    |
|                |                                                                                                | Date                                                                                                    |                                                                                                    | Sfty Plan                                                                                                    |
| 10-01-2015     | INITIAL ASSES                                                                                  | SM 10-01-2015                                                                                                    | Status                                                                                                    |                                                                                                    |
| 10-24-2016     | CLUSED                                                                                         | 07-24-2017                                                                                                    |                                                                                                    |                                                                                                    |
|                |                                                                                                |                                                                                                    | History                                                                                                    | Prvntn Asmnt                                                                                                    |
|                | 1                                                                                              | Þ                                                                                                    | Summary                                                                                                    | FSN Asmnt                                                                                                    |
|                |                                                                                                |                                                                                                    |                                                                                                    | Reunif. Asmnt                                                                                                    |
|                | ID 66357795                                                                                    |                                                                                                    |                                                                                                    | Risk Re-asmnt                                                                                                    |
| Status CLOSED  |                                                                                                |                                                                                                    |                                                                                                    | Case Plan                                                                                                    |
| Role           | Role                                                                                           | Begin Date                                                                                                    |                                                                                                    | Narrative                                                                                                    |
| PRIMARY CAREG  | IVER 10-24                                                                                     | 4-2016                                                                                                    | Add                                                                                                    |                                                                                                    |
| CHILD<br>CHILD | 12-0                                                                                           | 5-2016<br>5-2016                                                                                                    | Update                                                                                                    |                                                                                                    |
| CHILD          | 10-24                                                                                          | 4-2016                                                                                                    | P                                                                                                    |                                                                                                    |
|                |                                                                                                |                                                                                                    | Remove                                                                                                    |                                                                                                    |
|                |                                                                                                |                                                                                                    | End Date                                                                                                    |                                                                                                    |
|                |                                                                                                |                                                                                                    | LIIU Date                                                                                                    |                                                                                                    |
|                |                                                                                                |                                                                                                    | History                                                                                                    |                                                                                                    |
|                |                                                                                                |                                                                                                    | History                                                                                                    |                                                                                                    |
|                | Referral Date  Referral Date  Referral Date  Referral Date  PRIMARY CAREG  CHILD  CHILD  CHILD | Referral Date Status 10-01-2015 INITIAL ASSESS 10-24-2016 CLOSED  ID 66357795 Status CLOSED  Role Role  PRIMARY CAREGIVER 10-24 CHILD 12-04 CHILD 12-04 CHILD 10-24 | Image: Status       Status       Status       Status       Begin Date         10-01-2015       INITIAL ASSESSM       10-01-2015       10-24-2016       07-24-2017         10-01-2016       INITIAL ASSESSM       10-01-2015       07-24-2017       Image: Status       Image: Status         10-01-2016       INITIAL ASSESSM       10-21-2015       07-24-2017       Image: Status       Image: Status       Image | Image: Second system       Image: Second system       Image: Second system         Master Case ID       713         Referral Date       Status       Status Begi         10-01-2015       INITIAL ASSESSM       10-01-2015         10-24-2016       CLOSED       07-24-2017         History       Image: Status       Status         ID       66357795       Status         CLOSED       ID-24-2016       Image: Status         ID       66357795       Status         CLOSED       ID-24-2016       Image: Status         PRIMARY CARE GIVER       10-24-2016       Image: Status         CHILD       10-24-2016       Image: Status         CHILD       10-24-2016       Image: Status         CHILD       10-24-2016       Image: Status         CHILD       10-24-2016       Image: Status         CHILD       10-24-2016       Image: Status         CHILD       10-24-2016       Image: Status         CHILD       10-24-2016       Image: Status         CHILD       10-24-2016       Image: Status         CHILD       10-24-2016       Image: Status         CHILD       10-24-2016       Image: Status         CHILD <t< td=""></t<> |

# Psychotropic Medication Staffing Narrative (New)

A new narrative has been added to the consultation narrative choices in the detail program case. The purpose of this narrative is for workers to document regular staffing's about children's prescribed Psychotropic medications

| N-FOCUS - Detail Narrative                                          |                        | _ <b>—</b> × |
|---------------------------------------------------------------------|------------------------|--------------|
| File Actions Edit Goto Help                                         |                        |              |
|                                                                     | <u>h</u> ?             |              |
| JONOTHAN MOGEL                                                      |                        | ADD          |
| Subject Consultation Point                                          | Status DRAFT Record    | 07-24-2017   |
| Place in Bestrictive Setting                                        | Created By             |              |
| Psychotropic Medication Staffing                                    | Header Last Updated By |              |
| Recommend Removal                                                   | Header Last Updated On |              |
| Recommend Return Home                                               | Text Last Updated By   |              |
| Recommend Separation of Siblings                                    | Text Last Updated On   |              |
| Recommend Termination                                               | Max     Occurrence     | 07-24-2017   |
| This narrative is document monthly psychotropic medication staffing | <b>j</b> \$.           |              |
| Spell Check <u>M</u> aximize Narrative Text                         | Previous <u>N</u> ext  |              |
|                                                                     |                        |              |

# Protective Service Alert (Updates)

When a child goes missing and a Protective Service Alert has been completed, submitted, and approved DHHS will now have the capability to send this information to the crime commission. This information will be sent initially when the PSA is approved by central office staff and then sent when a child's missing placement closes. The user will not need to do anything to facilitate this change, but when a user closes the child's missing placement a new message will appear, 'The PSA has been closed'. When this message appears the user only needs to exit out of the message.

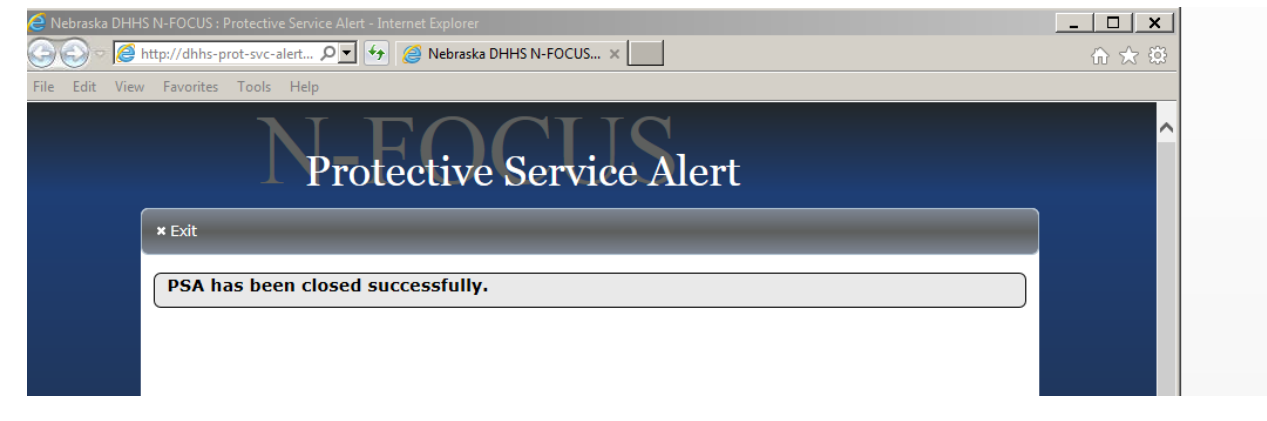

#### Other Parent (New)

A new type of placement choice is available in the Detail Placement window, called 'Other Parent'. This placement is much the same as 'With Parent'. This is to reflect placement with an 'Other Parent' in cases where a child is removed from one parent and placed with a step-parent or placed with a parent whom shares custody. This is due to a new legislative bill. Other parent will now also appear in all reports where placement is reflected.

| N-FOCUS - Detail Placement             |                          | ×                                     |
|----------------------------------------|--------------------------|---------------------------------------|
| File Actions Detail Goto Help          |                          |                                       |
| 🔚 🔚 🎽 👬 🔝 🚼 🔛 🚉 🔜                      |                          |                                       |
| Name                                   |                          | ADD                                   |
| SAMMY MOGEL                            |                          |                                       |
|                                        |                          |                                       |
| Type Facility Type/                    | l iving Arrangements     |                                       |
| With Parent/Caretaker                  | Living Andigonicity      | •                                     |
| Independent Living                     |                          |                                       |
| Non-Custodial Parent                   |                          |                                       |
| Other Parent                           |                          | PP                                    |
| With Parent-Abducted - OR -            |                          |                                       |
| Missing Youth<br>With Parent/Caretaker |                          |                                       |
| Parent/Caretaker                       |                          |                                       |
|                                        |                          |                                       |
|                                        |                          | Additional Details                    |
| Status  Planned Change of Placement    | Child Missing Detail     | ICPC                                  |
| Status Date                            | Protective Service Alert | Consultation Point                    |
| Closure Reason                         | Trafficking Screening    | I <u>L</u> Address                    |
| Fype of Placement being made           | 07-24-                   | FOCUS - Test Date<br>07-24-2017 13:04 |

# NCR (New)

NCR's now a copy forward function.

| N-FOCUS - Detail Payment Determination                                                                   |                               |                |                              |                               |
|----------------------------------------------------------------------------------------------------|-------------------------------|----------------|------------------------------|-------------------------------|
| File Actions Detail Goto Help                                                                            | <u>•</u>                      |                | <b>1</b>                     |                               |
| Child's Name LEV TOLSTOY<br>Caregiver Name LINDA ABNEY<br>Service Area Northern<br>Licensing Agency DHHS | <b>A</b>                      |                | MC # 732                     | UPDATE                        |
| Payment Determination <u>Assessment Date</u> 05-24-2017                                                  | Assessment Type               | Request of Age | ency/Department              | Y                             |
| <u>Completed By</u> JOE SCHMO<br>Status Final                                                            | As Of                         | 05-24-2017     | 1                            |                               |
| Payment Information<br>Points Determined<br>Level of Parenting<br>Out of Home Maintenance Amount         | 8<br>ESSENTIAL<br>23.00 / Day |                | Caregiver Re<br>Caregiver Re | sponsibilities<br>sp. Summary |
| Reviewed By<br>Supervisor JOE SCHMO                                                                      | On Beha                       | lf Of          |                              |                               |
|                                                                                                    |                               |                | 07-24-20                     | 017 13:07:24                  |

# Substance Use Evaluations (New)

The new window, Substance Use Evaluations will be used to document the level of treatment recommended when a person in the case has a substance use evaluation. To access this window, do the following:

1. From the Detail Condition Window, select the Substance Eval push button.

The Substance Use Evaluation window will display.

| N-FOCUS - Detail Condition                                            |              |               | _ 🗆 🗙           |
|-----------------------------------------------------------------------|--------------|---------------|-----------------|
| File Actions Goto Detail Help                                         |              |               |                 |
|                                                                       | 😼 <u>1</u>   | 1             |                 |
| Case Person BART SIMPSON                                              |              |               | UPDATE          |
| Is this person currently diagnosed with a                             |              | Last Answered |                 |
| medical or psychiatric condition?                                     | Yes 💌        | 06-02-2016    | Medical         |
| Has this person recently experienced a                                | Yes          | Confirm       | Drug Factors    |
| behavioral condition, social condition,<br>or substance use/exposure? |              | History       | Substance Eval. |
| Condition                                                             |              |               |                 |
| Category                                                              |              |               |                 |
|                                                                       | Begin Date   | End Dat       |                 |
|                                                                       |              | Cild Dat      | e I             |
| Туре                                                                  | Diagnosed By |               |                 |
| 1                                                                     | <b>~</b>     |               | ~               |

2. Select the recommended treatment level from the drop down list.

| N-FOCUS - Substance Use Evaluations |                                                                                         |               | _ <b>_</b> × |
|-------------------------------------|-----------------------------------------------------------------------------------------|---------------|--------------|
| File Goto Help                      |                                                                                         |               |              |
|                                     |                                                                                         | <u>h</u> [?   |              |
| Case Person BART SIMPSON            |                                                                                         |               | ADD          |
| Substance Use Evaluations           |                                                                                         |               |              |
| Evaluation Recommended Level        |                                                                                         | •             |              |
| Begin Date                          | No Treatment Needed<br>Community Support - Level I<br>Intensive Outpatient - Level II   | <u> </u>      |              |
| Diagnosed By                        | Partial Care - Level II<br>Halfway House - Level III<br>Intermediate Residential - Leve |               |              |
|                                     | Add Update Delete                                                                       | Clear         |              |
| Recommended Evaluation Level        | Eval Date                                                                               | Evaluation By |              |
|                                     |                                                                                         |               |              |
|                                     |                                                                                         |               |              |
|                                     |                                                                                         |               |              |
|                                     |                                                                                         |               |              |

- 3. Enter the date the evaluation will begin in the Begin Date field.
- 4. If the name of the doctor or facility that made the recommendation is known, enter this information in the Diagnosed By field.

**Note:** The Diagnosed By field is optional.

5. Select the Add button.

The information will display in the Recommended Evaluation Level group box at the bottom of the window.

# **Error Correction**

If a mistake is made in creating the entry, select the row from the Recommended Evaluation Level group box and select the Update, Delete or Clear button.

# Non-Licensed Foster Home Activities Tracking (New)

A new question subject are called Non-Licensed Foster Home will be added to Organizations at the top of the Subject Area list. This information will be used to generate a Due Date Tracking Report. The following questions will be added to the List Question window when Non-Licensed Foster Home is selected.

- 1. Was the initial packet received? Yes or No
- 2. Were fingerprints submitted? Yes or No
- 3. Was the draft home study completed? Yes or No
- 4. Were 3 references received? Yes or No
- 5. Were the fingerprints returned? Yes or No
- 6. Was the home study finalized? Yes or No
- 7. Was the support plan completed? Yes or No
- 8. Was there quarterly fact to face contact? Yes or No
- 9. Should this Org be removed from the Due Date Tracking report? Yes or No

| N-FOCUS - Detail Org    | anization                      |             |
|-------------------------|--------------------------------|-------------|
| File Actions Details    | Goto View Help                 |             |
|                         | . 📰 📰 🔛 🚵 🏷 🛶 🕿 🍋 👻 📴 🛃 🔛 .    | 11 ? 🍃 📰    |
| Organization <u>N</u> i | N-FOCUS - Search Question      | UPDATE      |
| Business As Na          | Subject Area                   | 11-23-2015  |
| Licensing A             | Non-Licensed Foster Home       |             |
| Medicaid                | Child Caring Agency            |             |
| Decision Point ID       | Child Placing Agency           |             |
|                         | Foster Care Home               | ss History  |
| ID# 406616              | Group Home                     |             |
| Tax Information         | Parental Home<br>Relative Home | ie Details  |
|                         |                                |             |
| ID 45353                |                                | ervice Auui |
| Begin Date 09-01        |                                |             |
| - Related Persons       | OK Canadi Hala                 |             |
| Last                    |                                | ate 🗾       |
|                         |                                |             |
|                         |                                |             |
|                         |                                | -           |
|                         |                                |             |
|                         |                                |             |

# SDM FSNA Assessments Narrative (Change)

SDM FSNA Assessments require the worker document their conclusions in narrative before the FSNA can be put in Ready for Review status. A new message has been added to inform workers that a Conclusion Narrative is required.

# Substance Use Evaluations (New)

The new window, Substance Use Evaluations will be used to document the level of treatment recommended when a person in the case has a substance use evaluation. To access this window, do the following:

• From the Detail Condition Window, select the Substance Eval push button.

The Substance Use Evaluation window will display.

# Adoption Subsidy (Change)

Several changes were made to the Adoption Subsidy window, Adoption Agreement and Adoption Eligibility Determination.

- 1. If you enter 'Learning Disability' as a condition, it will now be recognized as a disability for the subsidy.
- 2. In the Determination of Eligibility- Efforts to Place without subsidy, (Window 3 of 4 on Eligibility Provisions (Adoption Subsidy Eligibility), it will bring in the date that the child was first placed with the family instead of the date the family became an adoptive home.
- 3. It will allow you to print an Adoption Agreement for same sex adopting couples.
- 4. When the child is receiving SSI or SSA in excess of the subsidy amount, the adoption agreement will now display a subsidy of **\$0** instead of the full subsidy amount.

- 5. The Designation of Guardian now has the child's adopted name instead of pre-adoptive name.
- 6. In the subsidized adoption agreement, window 10 of 11, in very rare circumstances, when a child is in an ICPC placement out of state, both options apply. You may now select both options if needed.
- 7. The order of the pushbuttons on the Detail Subsidy window has changed to match the work flow. The order is Eligibility Determination, Payments and Adoption Agreement.

| N-FOCUS - Detail Subsid<br>File Actions Detail Got | y<br>to Help                                                                                                    |                                                                                                |                         |                        |
|----------------------------------------------------|----------------------------------------------------------------------------------------------------|------------------------------------------------------------------------------------------------|-------------------------|------------------------|
| <u>Child's Name</u>                                | WENDY WORKLOAD                                                                                                    | P*                                                                                             |                         | UPDATE                 |
| Туре                                               | Adoption 🔹                                                                                                    | Pre Existing Condition                                                                         |                         |                        |
| Completed By                                       | SUE SUE SINGER                                                                                                    | <b>*</b>                                                                                       |                         |                        |
| Status                                             | Draft                                                                                                    | Status Date 07-06-2017                                                                         |                         |                        |
| Eligibility Informatio                             | on                                                                                                    |                                                                                                |                         |                        |
|                                                    | Age of or other at unite of Adupp<br>Sibling group of 3 or more pla<br>Physical disability<br>Behavioral disability<br>Emotional/psychiatric disabilit<br>Mental/learning disability<br>Race (Race by itself is not an<br>Needs to be adopted by press<br>Strong Attachment to Current (<br>At high risk of developing a di | uun<br>ced together<br>ty<br>eligibility reason)<br>ent foster family<br>Jaregiver<br>sability | < Primary Special Ne    | ed >                   |
| Determination                                      | 1 Eligible                                                                                                    | •                                                                                              | Begin 07-06-20          | D17                    |
| Adoption                                           | Eligibility Payments                                                                                                    | Adoption Agreement                                                                             | Consultation Poin       | t                      |
| Reviewed By<br>REVIEWED BY                         |                                                                                                    | ON BEHALF OF                                                                                   |                         |                        |
| ]                                                  |                                                                                                    |                                                                                                | N-FOCUS -<br>07 07-21-2 | lest Date<br>017 00-91 |

# Removal (Change)

A child must have a valid race and ethnicity entered before the Removal can be saved. 'Other' and 'Unknown' are not considered valid races. This is to help us comply with federal reporting requirements.

# UNCOPE Assessment (Change)

The UNCOPE Assessment is no longer required and has been disabled.

# Narrative - Efforts to Hold FTM (New)

A new narrative item called 'Efforts to Hold FTM' has been added to the Family Team Meeting Subject Area. This narrative should be used to document the efforts made to hold a Family Team Meeting in the event that the FTM could not be held.

| N-FOCUS - Detail Narrative  |        |             |            | _ □        | ×                     |
|-----------------------------|--------|-------------|------------|------------|-----------------------|
| File Actions Edit Goto Help |        |             |            |            |                       |
|                             |        | ┣           |            |            | 10 00<br>10 00<br>ENU |
| WANDA WORKLOAD              |        |             |            |            | ADD                   |
| Subject Family Team Meeting | Status | DRAFT       | Record     | 07-21-2017 |                       |
| Item Efforts to hold FTM    | -      |             | Created By |            |                       |
|                             |        | Header Last | Updated By |            |                       |
|                             |        | Header Last | Updated On |            |                       |
|                             |        | Text Last   | Updated By |            |                       |
|                             |        | Text Last   | Updated On |            |                       |
|                             |        |             | Occurrence | 07-21-2017 |                       |
|                             |        |             |            |            |                       |

# Relative Notification (New)

It is now possible to add a 'Contact' and 'Response at the same time.

| 📙 N-FOCUS - Detail Co | ontact and Response      |                                   |                         | _ 🗆 ×    |
|-----------------------|--------------------------|-----------------------------------|-------------------------|----------|
| File Goto Help        |                          |                                   |                         |          |
| 🗖 🔚 🚍                 |                          | 👬 🎦                               |                         |          |
| <u>Relative</u>       | JOHN DOUGH               |                                   |                         | <b>1</b> |
| Related Children      | WENDY WORKLOAD           |                                   |                         |          |
|                       | WILSON WORKLOAD          |                                   |                         | Ť        |
| - Delative Notificati |                          |                                   |                         |          |
| Date 07-21-20         | 017                      |                                   |                         |          |
| Contact Type          |                          | Response Type                     |                         |          |
| Phone Call            |                          | Can Provide a Home                |                         |          |
| Narrative             |                          |                                   |                         |          |
| John stated that h    | e would be happy to have | e his sister's three children liv | e with him and his wife | Max      |
|                       |                          |                                   |                         | ABC      |
|                       |                          |                                   |                         |          |

You simply select both a 'Contact Type' and a 'Response Type'. You can also document only a 'Contact Type' and only a 'Response Type'.

# Permanency Objective – Guardianship - Relative (New)

A new permanency objective called 'Guardianship-Relative' has been added. It should be used when the plan is to establish guardianship with a relative. This change was needed for federal reporting.

| N-FOCUS - Detail Condition<br>File Actions Goto Detail Help                                                     |              |                             | _ 🗆 🗙                                   |
|----------------------------------------------------------------------------------------------------|--------------|-----------------------------|-----------------------------------------|
|                                                                                                    | <b>M</b>     | <b>iii</b> ?                |                                         |
| Case Person BART SIMPSON                                                                                        |              |                             | UPDATE                                  |
| Is this person currently diagnosed with a medical or psychiatric condition?                                     | Yes          | Last Answered<br>06-02-2016 | Medical                                 |
| Has this person recently experienced a<br>behavioral condition, social condition,<br>or substance use/exposure? | Yes          | Confirm<br>History          | Drug Factors<br><u>S</u> ubstance Eval. |
| Condition                                                                                                    |              |                             |                                         |
| Category                                                                                                    | Begin Date   | End Date                    | e <b>[</b> ]                            |
| Туре                                                                                                    | Diagnosed By |                             | <b>/</b>                                |

1. Select the recommended treatment level from the drop down list.

| N-FOCUS - Substance Use Evaluations<br>File Goto Help |                                                                                                    | <u>ı</u>      |     |
|-------------------------------------------------------|----------------------------------------------------------------------------------------------------|---------------|-----|
| Case Person BART SIMPSON                              |                                                                                                    |               | ADD |
| Substance Use Evaluations                             |                                                                                                    |               |     |
| Evaluation Recommended Level                          |                                                                                                    | •             |     |
| <u>Begin Date</u><br>Diagnosed By                     | No Treatment Needed<br>Community Support - Level I<br>Intensive Outpatient - Level II<br>Partial Care - Level II<br>Halfway House - Level III<br>Intermediate Residential - Level |               |     |
|                                                       | Add Update Delete                                                                                                    | Clear         |     |
| Recommended Evaluation Level                          | Eval Date                                                                                                    | Evaluation By |     |
|                                                       |                                                                                                    |               |     |

- 2. Enter the date the evaluation will begin in the Begin Date field.
- 3. If the name of the doctor or facility that made the recommendation is known, enter this information in the Diagnosed By field.

**Note:** The Diagnosed By field is optional.

4. Select the Add button.

The information will display in the Recommended Evaluation Level group box at the bottom of the window.

# **Error Correction**

If a mistake is made in creating the entry, select the row from the Recommended Evaluation Level group box and select the Update, Delete or Clear button.